# **eQHealth Solutions**

#### Quick Guide for Residential Continued Stay Submitting Additional Information Online

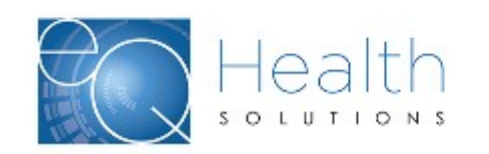

### eQSuite – Residential Continued Stays

- RESPOND TO ADDITIONAL INFORMATION eQHealth's FSP Review Specialist may "pend" your request if they do not have all required documentation to start the review.
  - The case will appear under the Respond to Addtl Info tab, waiting for your response
- 1. On menu bar click Respond to Addtl Info tab
- 2. Find the case and click **Open**

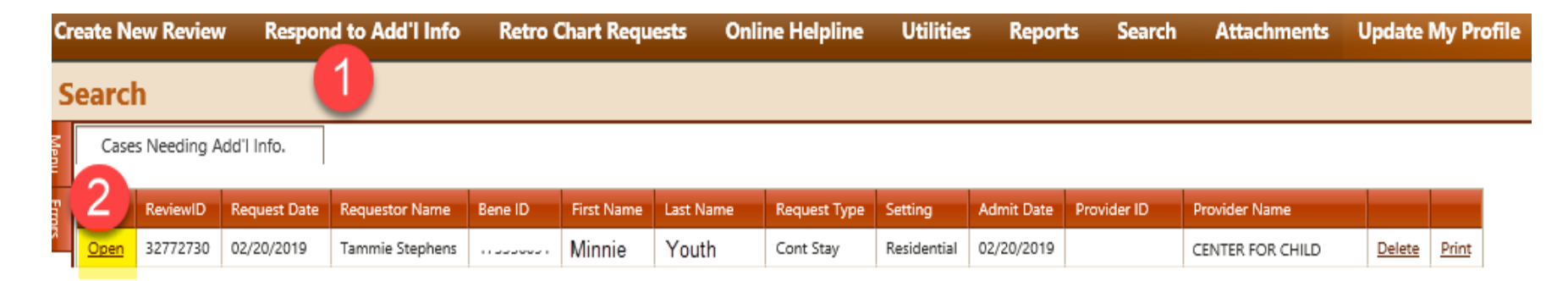

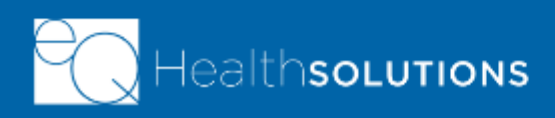

## eQSuite – Residential Continued Stays

MEDS

DX CODES

#### RESPOND TO ADDITIONAL INFORMATION

Start

OUESTION:

| Read the top box to      |
|--------------------------|
| see what information is  |
| missing. If box is blank |
| still continue to next   |
| steps                    |

- 1. Type in your short response
- 2. Click Submit Info

| document that has been updated in the past 30 days.                                  |
|--------------------------------------------------------------------------------------|
| ADDITIONAL INFO:<br>We will upload the most current IM CANS document for your review |

The IM CANS has not been updated. Please upload the most recent IM CANs

SUMMARY

Please do not click the Submit Info button until you have entered necessary documentation in the response box above.

ADDL INFO

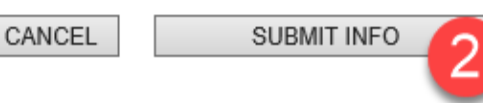

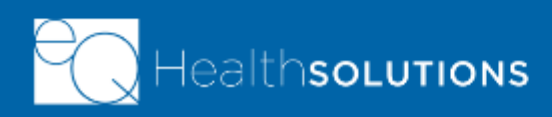

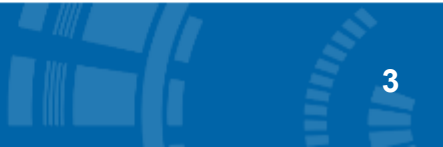

## eQSuite – Residential Continued Stays

RESPOND TO ADDITIONAL INFORMATION

- 1. Click Link Attachment on left side
- 2. Choose "Upload"
- Click Browse to find your updated document file.
  Once you select it your file name will appear on screen.
- 4. Click **Upload** to complete the task

althsolutions

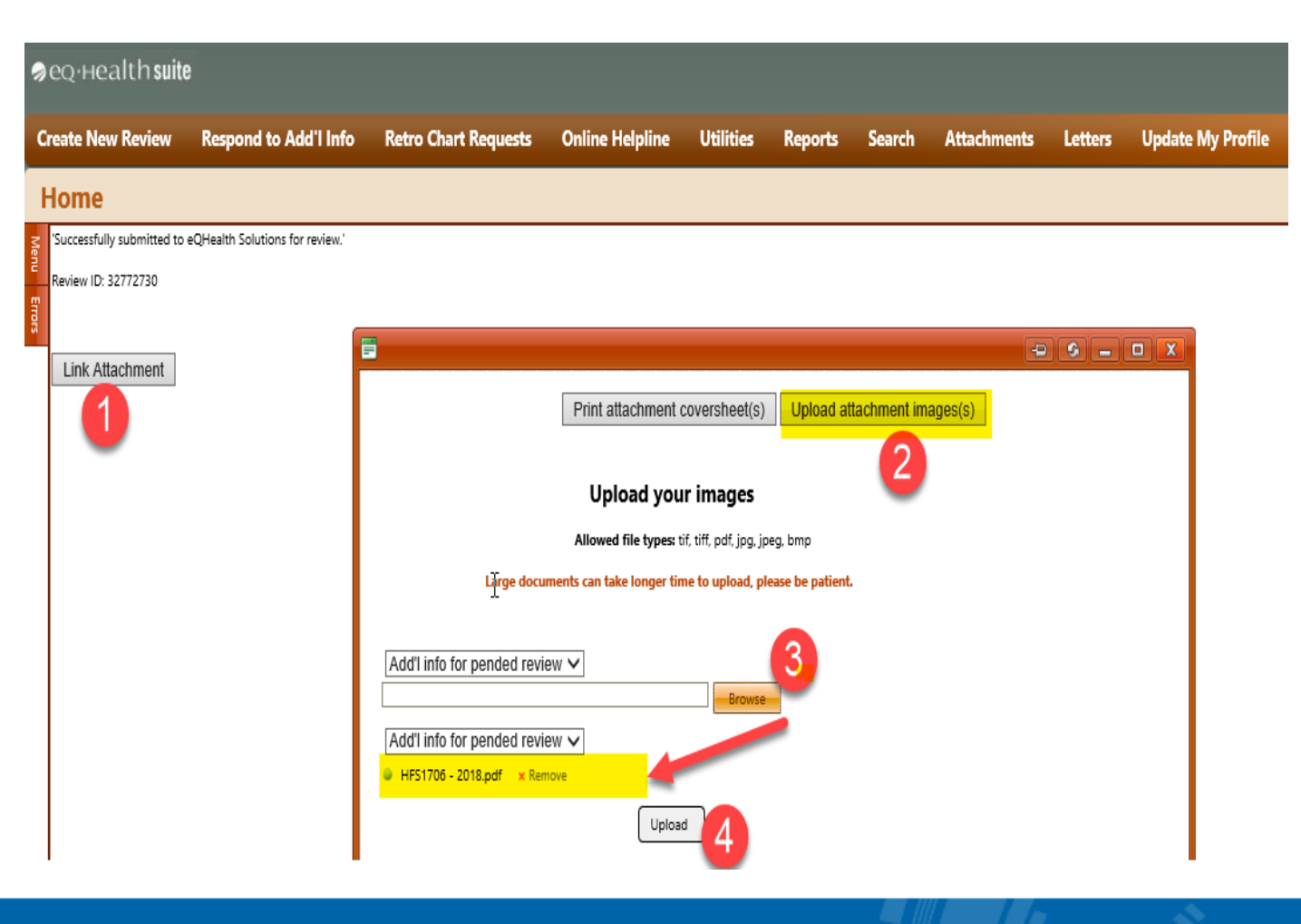